## YUKON NORTH SLOPE BASELINE ECOLOGICAL AND CULTURAL CONSERVATION ASSESSMENT

# MAP ATLAS USER GUIDE & DOCUMENTATION Version 1

PREPARED BY ROUND RIVER CONSERVATION STUDIES

PREPARED FOR WILDLIFE MANAGEMENT ADVISORY COUNCIL (NORTH SLOPE)

APRIL 3, 2020

## Contents

| Introduction                                                  | 3  |
|---------------------------------------------------------------|----|
| Chapter 1: User Guide to the YNS Map Atlas GeoPDF Map Library | 4  |
| Basic Function                                                | 4  |
| Advanced Function                                             | 9  |
| Chapter 2: Map Layer Documentation                            |    |
| Base Layers                                                   |    |
| Common Datasets                                               | 15 |
| Aquatic and Marine Map                                        |    |
| Avian Map                                                     |    |
| Caribou Map                                                   |    |
| Climate Map                                                   |    |
| Grizzly Bear Map                                              | 21 |
| Moose Map                                                     | 22 |
| Predictive Ecosystem Mapping                                  | 23 |
| Sheep & Muskox Map                                            |    |

#### Introduction

The Yukon North Slope Map Atlas is a series of maps presented in GeoPDF format. This format allows users to explore data by turning on and off layers, zoom into areas of interest, navigate the map using geographic coordinates, draw and export georeferenced spatial data, measure distances, and explore feature attributes, all without GIS capabilities or software.

The Wildlife Management Advisory Council (North Slope; WMAC(NS)) is updating the Yukon North Slope Wildlife Conservation and Management Plan, including the incorporation of more explicit consideration of the spatial distribution and extent of ecological and cultural values for the region. This has resulted in significant investment in both compiling the existing spatial data on these values as well as generating new spatial information in the form of research, modeling and analyses efforts.

This Yukon North Slope Map Atlas is a map library highlighting and presenting a number of the key spatial data that have been considered by WMAC in developing the Yukon North Slope Wildlife Conservation and Management Plan. The Map Atlas, Version 1 contains ten thematic maps for the YNS highlighting available spatial data on cultural and ecological values. These maps are organized into themes, and each map provides additional visualization of helpful base data to place the values displayed within their ecological, cultural and management contexts. The ten thematic maps are:

- Aquatic and Marine
- Avian
- Caribou
- Climate
- Grizzly Bear
- Moose
- Sheep and Muskox
- Traditional Use
- Wildlife Key Area

This document contains two chapters:

**Chapter 1** is a User Guide to exploring the Yukon North Slope Map Atlas through the GeoPDF formatted map library, and

**Chapter 2** provides basic spatial data documentation including data source, resolution, and brief processing notes for the data displayed in the Map Atlas.

#### Chapter 1: User Guide to the YNS Map Atlas GeoPDF Map Library

Maps can be opened in free Adobe Reader software (<u>https://get.adobe.com/reader/</u>), which allows users to turn layers on and off and zoom/pan around to explore the map. More advanced capabilities – drawing and exporting spatial data, measuring distance, exploring feature attributes, locating geographic coordinates – are available through the TerraGo Toolbar, a free plug-in for Adobe that can be downloaded and installed here:

#### https://info.terragotech.com/download/terrago-toolbar

The TerraGo Toolbar is only compatible with Windows operating systems. Mac users can still open maps in Adobe Reader and turn layers on and off, but the more advanced features of the Map Atlas will not be available.

#### **Basic Function**

Each map opens with the same base data displayed by default. Additional layers can be turned on and off through the Layers panel on the left of the screen. Figure 1 identifies some key features of the map that are discussed below.

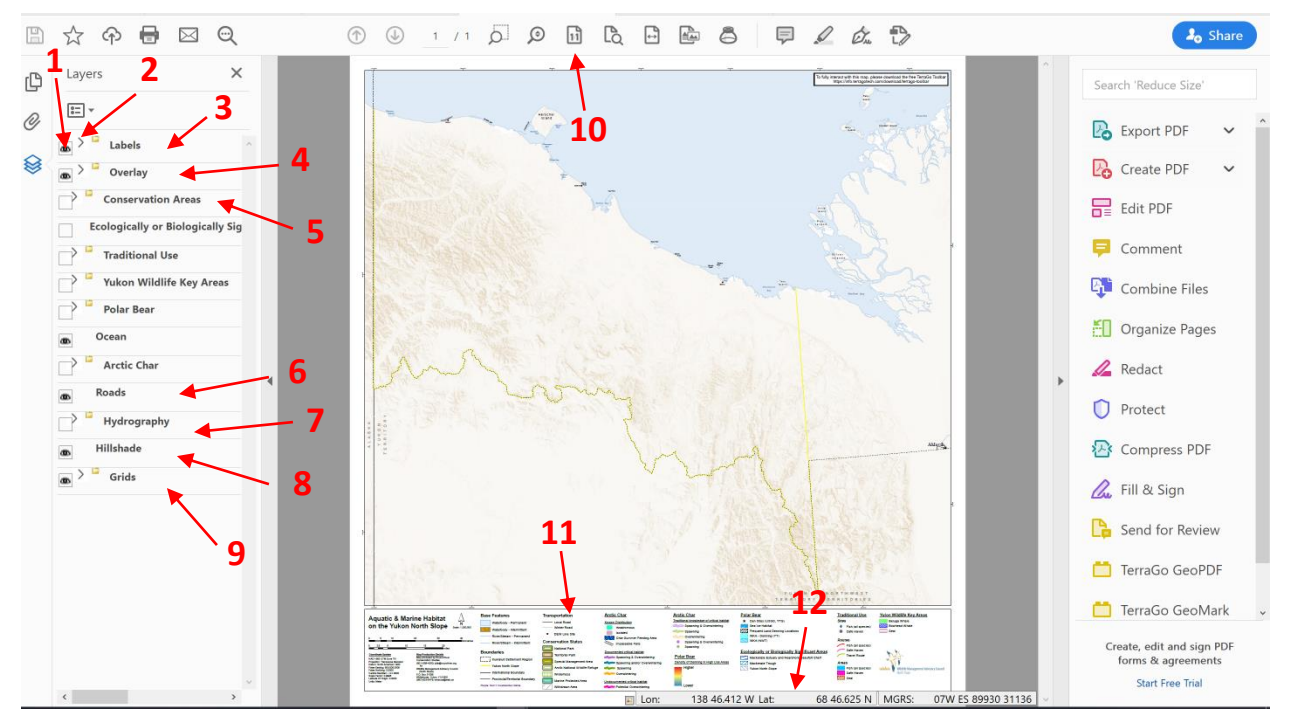

Figure 1. Basic features of Map Atlas GeoPDFs

- The boxes next to each layer indicate whether the visibility of that layer is on (eyeball) or off (empty). Layers can be turned on or off by clicking the box
- 2) The sideways caret symbol next to the boxes of some layers indicate that the layer contains multiple sub-layers within it, all of which can be turned on and off independently. Click the caret symbol to expand the layers list and see what is contained within. Some of the sublayers

may have sublayers of their own – if the caret symbol is present it means there is more information contained in that layer - explore them all to ensure that the ones that are visible are the ones intended. Only some sublayers may be turned on by default

3) Labels – this layer contains annotation for base data layers on the map (Figure 2). Features that are labelled in this layer include communities, DEW line sites, points, bays, spits, islands, lakes, rivers, mountains, canyons, and Inuvialuit place names. When a map initially opens, only the communities, DEW line sites, points, bays, spits, and islands are labelled by default. The other labels can be turned on manually. The Lakes & Large Rivers and Rivers & Streams labels correspond to the Hydrography layer (#7 on Figure 1) and as such will be much more informative when turned on along with that layer.

| 9 | ✓ <sup>□</sup> Labels  |
|---|------------------------|
| 8 | Communities            |
| 8 | DEW Line Sites         |
| 8 | Shoreline & Ocean      |
|   | Inuvialuit Place Names |
|   | Lakes & Large Rivers   |
|   | Rivers & Streams       |
|   | Terrain                |
|   |                        |

Figure 2. Labels on Map Atlas GeoDFs

| æ | ~ - | Overlay                        |
|---|-----|--------------------------------|
| 8 |     | Inuvialuit Settlement Region   |
| 8 |     | Yukon North Slope              |
| 8 |     | National/International Borders |
| 8 |     | DEW Line Site                  |
| 8 |     | Communities                    |
|   |     |                                |

4) Overlay – this layer contains political and geographic boundaries, as well as communities and DEW Line Sites used for navigation and reference (Figure 3). All layers within the Overlay are displayed by default when the map opens

Figure 3. Overlay features on Map Atlas GeoPDFs

5) Conservation Areas – this layer contains all the various protection designations on the Yukon North Slope and neighboring areas (Figure 4). "Conservation Areas" include national and territorial parks, special management areas, withdrawn areas, wildlife refuges, wilderness, and marine protected areas. The name of the individual area is shown in the Layers panel when you expand the Conservation Areas layer.

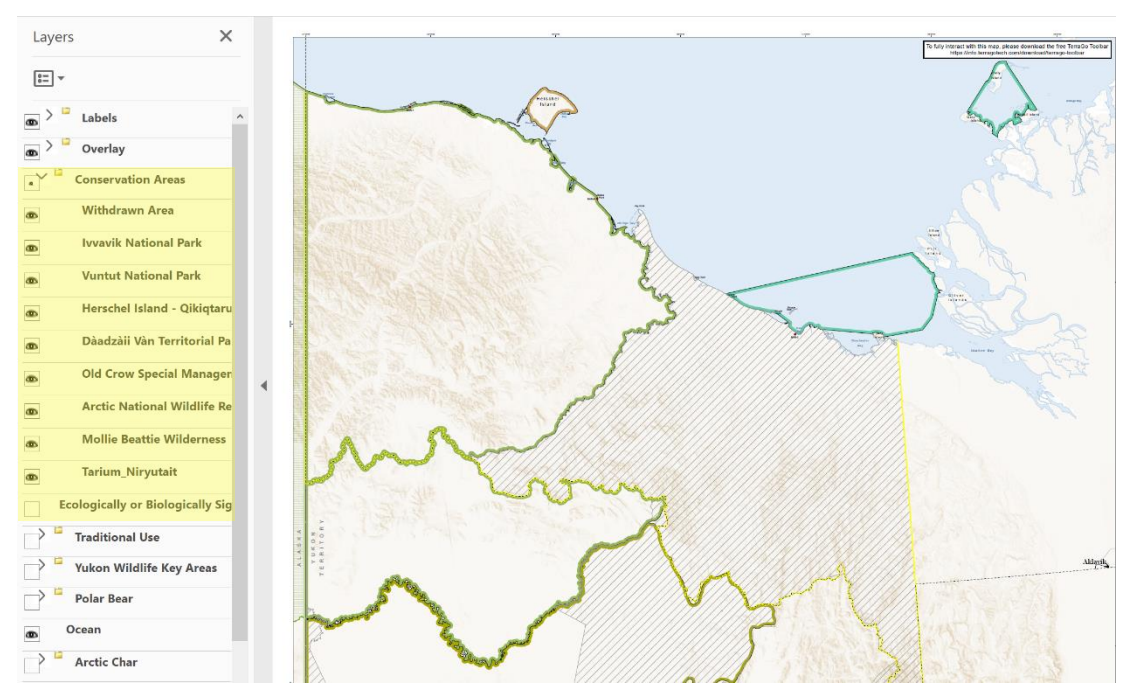

Figure 4. Conservation areas on Map Atlas GeoPDFs

6) Roads – this layer contains the year-round and seasonal roads around the town of Aklavik (Figure 5). There are no roads, seasonal or otherwise, on the Yukon North Slope or anywhere outside of Aklavik in the map extent.

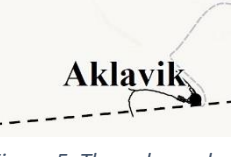

Figure 5. The only roads in the Map Atlas extent

7) Hydrography – this layer contains all water features in the map and intermittent watercourses and waterbodies. Due to the graphic complexity of this layer and subsequent slow draw time, it is turned off by default when the map opens. The hydrography layer is best viewed when zoomed into 1:1 (#10 on Figure 1, also see Figure 8), as this is the intended scale of the map and underlying data. To aid in interpretation of this layer, there are labels available for individual features which can be turned on in the Labels layer (Figure 2).

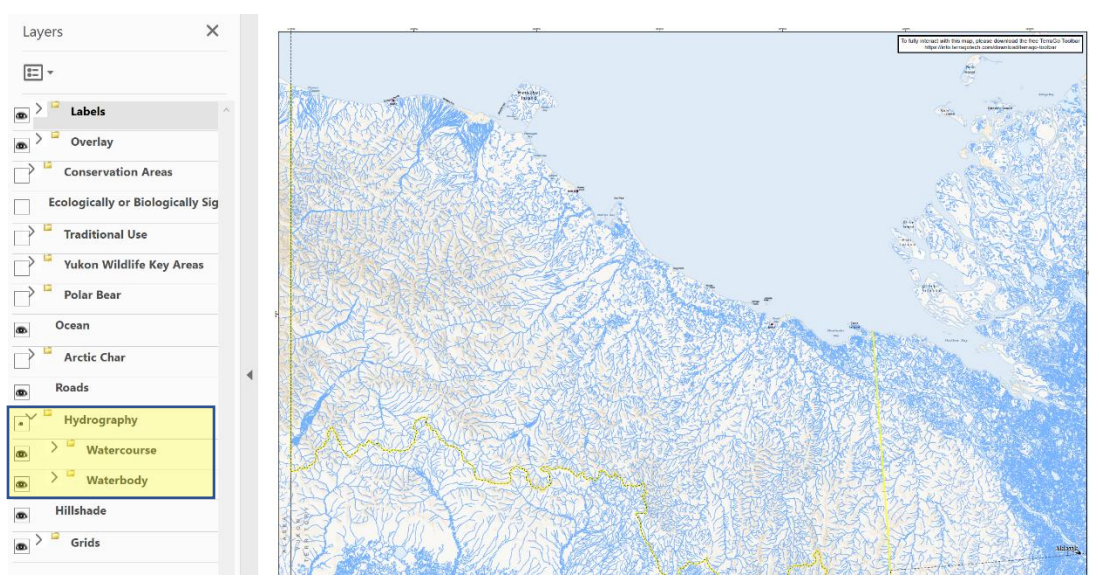

Figure 6. Water features in Map Atlas GeoPDFs

- 8) Hillshade this is a raster base layer depicting the underlying terrain. It is tuned on by default on all maps but can be turned off to simplify the display.
- 9) Grids this layer contains spatial reference grids (Figure 7). The lat/long reference grid, found along the borders of the map, is turned on by default. A second reference grid – Reference Tics – can be turned on under the Grids layer. This grid is based on UTM Zone 7N projection and in addition to labels along the edges of the map, it displays a grid of tic marks on the map, each 25 km apart.

| • | Grids             |
|---|-------------------|
|   | Reference Tics    |
| 8 | Latlong Graticule |

Figure 7. Reference grids available on Map Atlas GeoPDFs

10) 1:1 – this button allows the user to quickly zoom into the map at a 1:1 scale, which corresponds to a 1:250,000 map scale and is the intended scale for mapping and interacting with the data (Figure 8). Many datasets contained in the map are quite detailed and best explored at this scale.

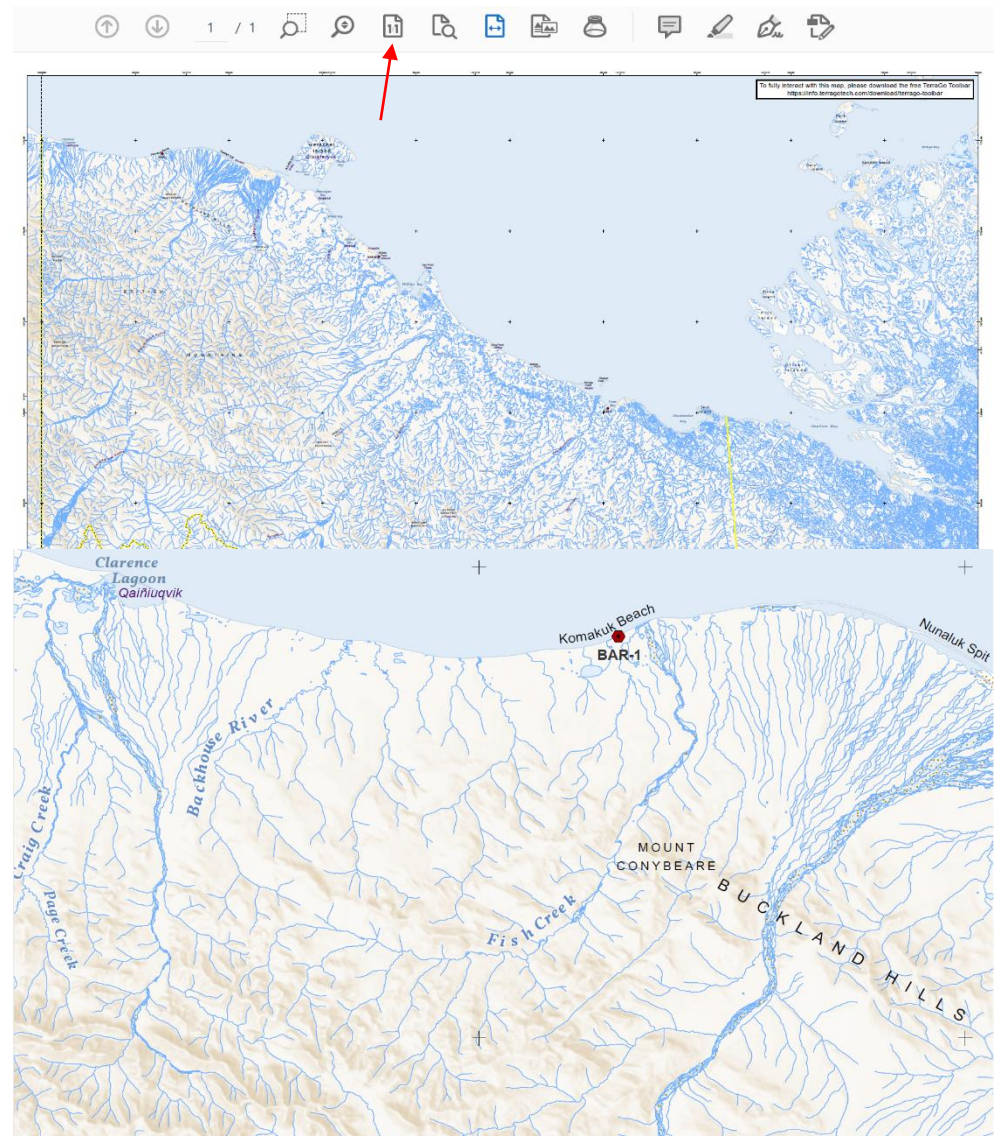

Figure 8. Zoom capability in Map Atlas GeoPDFs

- 11) Legend a static legend is present at the bottom of every GeoPDF map. The legend displays all of the data contained in the GeoPDF simultaneously. As such, it is helpful to review the legend when familiarizing oneself with any of the maps as it will give context to the way the data is displayed when you click layers on and off in the legend. It will also give a snapshot of what data is, and is not, contained in the map.
- 12) Lat/Long indicator this is a dynamic box that appears in the lower right corner of every map. Because the PDFs are spatially referenced, any point on the map can be linked to geographic coordinates. As you moved your cursor over the map, you will notice the lat/long change. If you have the TerraGo toolbar plug-in installed, clicking on the box will bring up a Locate dialogue box (Figure 9). This box will display the coordinates of

| 🦰 Te       | erraGo GeoPDF | - Locate A | × |
|------------|---------------|------------|---|
| WGS        | 84            |            |   |
| Lon:       | 138 12.180 W  | 1          |   |
| Lat:       | 68 00.118 N   |            |   |
| Clear GO > |               |            |   |
|            |               |            |   |

Figure 9. Locate functionality of Map Atlas GeoPDFs

the cursor as it moves around the map, but you can also enter a known lat/long coordinate into the box and click GO, and it will zoom to that location on the map.

Beyond these basic features, each GeoPDF in the Map Atlas comes with its own unique set of layers. These layers are described individually in the Appendix of this document. When exploring the different layers in different maps, there are a couple of important things to keep in mind:

- In maps with inset maps (i.e. Caribou or Climate Change), each map frame is listed in the Layers panel with no layers expanded upon first opening the GeoPDF. In order to see the layers in each map, simply click the caret to expand the list (Figure 10)

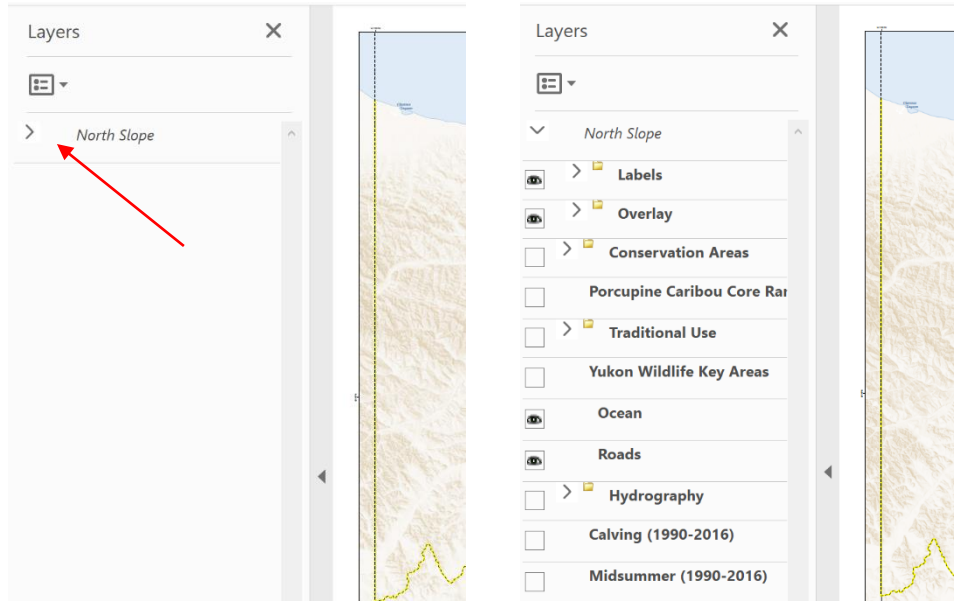

Figure 10. Expanding map layers in Map Atlas GeoPDFs

- If a map layer is contained within a higher-order map layer, the parent layer must be visible in order to turn on any of the layers within it.
- If multiple overlapping raster layers are turned on (for example, multiple grizzly bear models), only the top layer will be visible. To view these layers individually, make sure you turn off any other layers that may be obscuring them.
- Some layers are turned on by default and others will only turn on manually. If you turn on a layer that is indicated to contain sublayers, always expand all possible layer lists to see what is turned on by default and what else may be available within that layer.
- Many layers in these maps are best interacted with at 1:1 scale (Figure 8).
- Labels are available for most base layer features including rivers, streams, lakes and topography (all designed for viewing at 1:1) – many of these are not on by default and need to be turned on in the Labels Layer (Figure 2)

#### Advanced Function

The full functionality of these GeoPDFs can be explored by downloading and installing the TerroGo Toolbar plugin for Adobe Reader. Once installed, the plug in will provide two additional toolbars for interacting with the maps (Figure 11). In addition to the information provided in this document, there is an online forum dedicated to the toolbars that may be able to answer additional questions: <u>https://knowledge.terragotech.com/hc/en-us/categories/203009427-TerraGo-Toolbar</u>

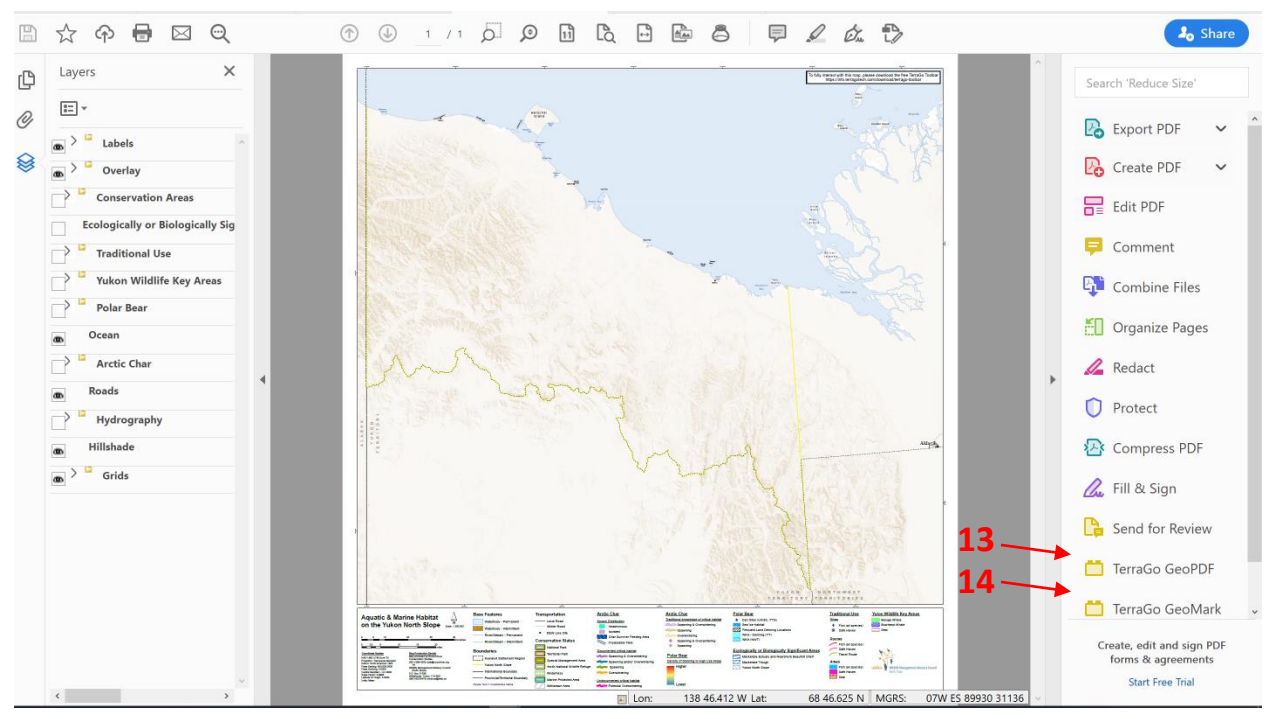

Figure 11. Location of the TerraGo GeoPDF and TerraGo GeoMark toolbars in Map Atlas GeoPDFs

#### 13) TerraGo GeoPDF Toolbar

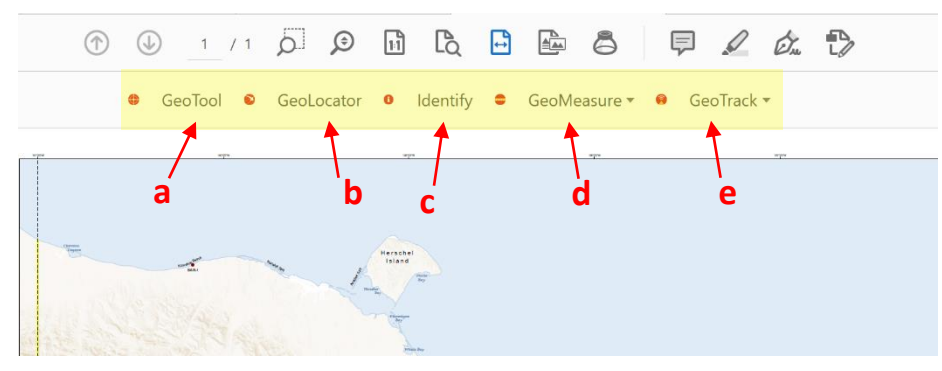

Figure 12. Tools available in the TerraGo GeoPDF toolbar

- a) GeoTool function this tool allows users to interact on a more in-depth level with the lat/long coordinate display. Once the tool is clicked:
  - i. Single-clicking freezes and unfreezes the coordinate display
  - ii. Double-clicking centers the location on screen and freezes the coordinate display
  - iii. Right-clicking displays a shortcut menu from which you can control the visibility of the mini-coordinate display
- b) GeoLocator this tool brings up the same locator dialogue box as clicking on the lat/long box in the lower right of the map (#12 in Figure 1, also see Figure 9)
- c) Identify this tool allows users to interact with attributes of the spatial data on the maps (note: this functionality is not activated in version 1 of the Map Atlas). Once the tool is clicked, the user can then click a feature in the map to bring up attributes associated with that feature. It is also possible to perform a search for keywords within the attribute tables of map layers. Note: not all features, even on future maps, will have attributes available. This feature will primarily be used to enhance understanding of traditional knowledge spatial data and surveys.
- d) GeoMeasure: this tool allows users to measure both distances and areas on the map. When the tool is clicked, a drop-down menu appears and the user can select distance or area. Click anywhere on the map to begin measuring, double-click to finish the line or area. Measurements are reported in meters (distance) or square meters (area) (Figure 13).

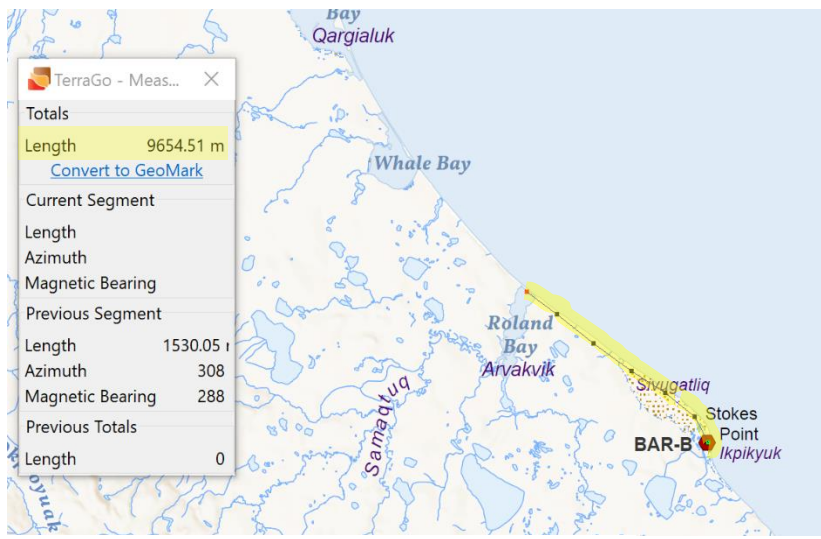

Figure 13. Measuring the shoreline distance between Stokes Point and Roland Bay

#### 14) TerraGo GeoMark Toolbar

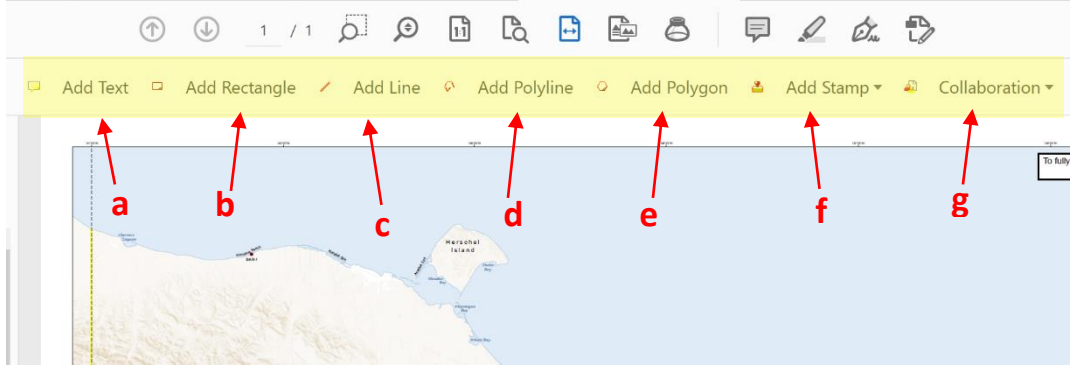

Figure 14. Tools available in the TerraGo GeoMark toolbar

Tools labelled "a" to "f" in Figure 14 all add components to the map that can be export in spatial data format and imported into either GIS or another GeoPDF. The Collaboration drop-down menu allows for export and other types of sharing.

a) Add Text – this allows users to make comments (shown as sticky notes) at certain points on the map (Figure 15). These will export as point data in shapefiles, and whatever text is entered in the text box will export in the attributes of the shapefile under "Comments".

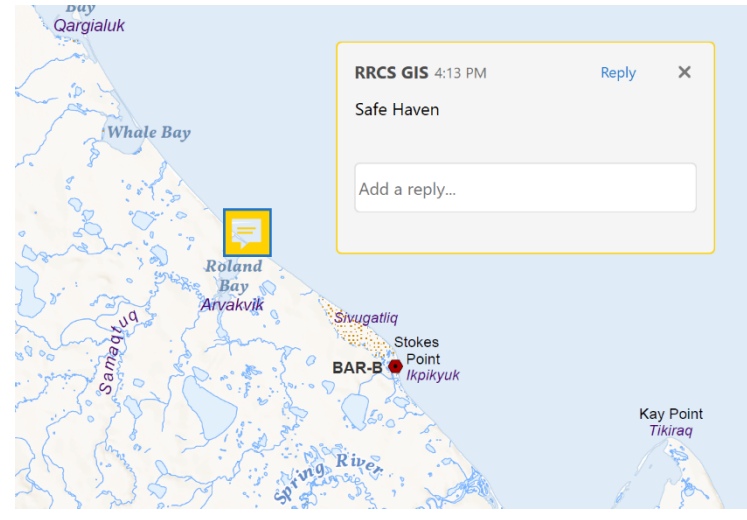

Figure 15 Text added to a Map Atlas GeoPDF

b) Add Rectangle – this allows users to add rectangles to the map (Figure 16). Once drawn on the map, users can right-click the rectangle and add a context note via the Open Pop-Up option. These features will export as polygons in shapefiles, and anything written in the po-up window will export in the attribute of the shapefile under "Comments".

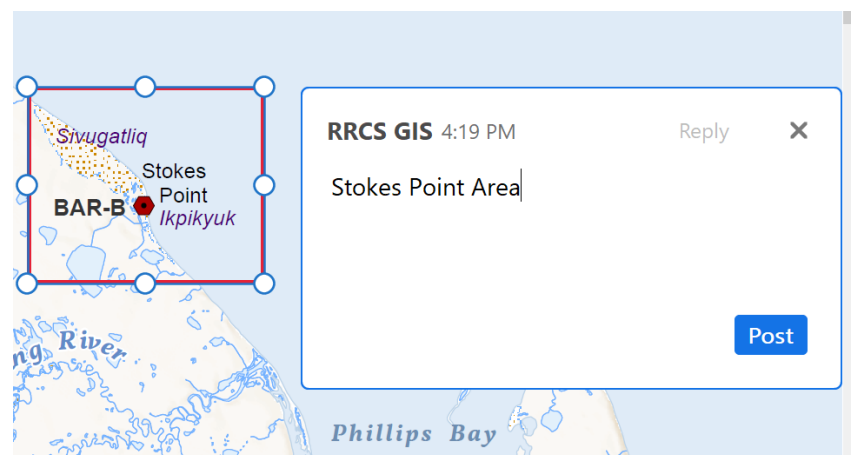

Figure 16. Rectangle added to Map Atlas GeoPDF

- c) Add Line this allows users to add straight lines to the map. Once drawn on the map, users can right-click the line and add a context note via the Open Pop-Up option. These features will export as polylines in shapefiles, and anything written in the po-up window will export in the attribute of the shapefile under "Comments".
- d) Add Polyline- this allows users to add poylines (lines with multiple segments) to the map. Once drawn on the map, users can right-click the line and add a context note via the Open Pop-Up option. These features will export as polylines in shapefiles, and anything written in the po-up window will export in the attribute of the shapefile under "Comments".
- e) Add Polygon this allows users to add free-form polygons to the map. Once drawn on the map, users can right-click the polygon and add a context note via the Open Pop-Up option. These features will export as polygons in shapefiles, and anything written in the po-up window will export in the attribute of the shapefile under "Comments".
- f) Add Stamp this allows users to add point feature symbols to the map (Figure 17). Users can select from a predefined list of options. Once drawn on the map, users can right-click the point and add a context note via the Open Pop-Up option. These features will export as points in shapefiles, and anything written in the po-up window will export in the attribute of the shapefile under "Comments".

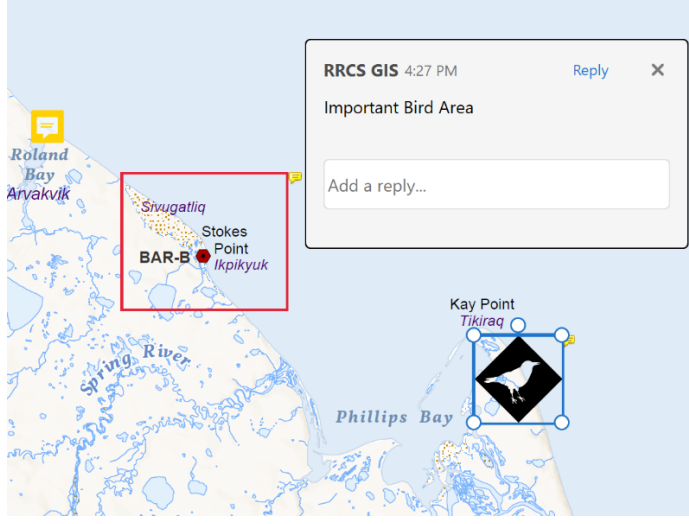

Figure 17. Stamp added to Map Atlas GeoPDF

- g) Collaboration this feature allows the user to both import and export GeoMarks, making it possible for groups to collaborate on the same map, GeoMarks made on one map to be exported and imported into another GeoPDF, and information collected in the GeoPDF to be exported to spatial data format for ingestion in GIS software. There are 4 important options in this menu:
  - GeoMarks View Filter this option brings up a dialogue box that allows the user to filter visibility of GeoMarks either by user or date modified (Figure 18)
  - Import as GeoMarks this option allows users to import GeoMarks created in another map into the current map. In order for GeoMarks to be successfully imported, they must have been exported from another GeoPDF as a TerraGo Collaboration file (.twz) (see option iv, below)

| 📒 GeoMarks View          |               |           | ×               |
|--------------------------|---------------|-----------|-----------------|
| Filter by user           |               |           |                 |
| RRCS GIS (mine)          |               |           | Select all      |
|                          |               |           | Clear selection |
|                          |               | h         | nvert selection |
|                          |               |           | nclude Modified |
| Filter by modification t | ime           |           |                 |
| No filter by date        |               |           |                 |
| O Modified before        | O Modified af | iter 🔿 Mo | dified between  |
| Start date 4/ 2/2020     | ∽ Start time  | 12:00 AM  |                 |
| End date 4/ 2/2020       | ✓ End time    | 11:59 PM  |                 |
|                          | ОК            | Cancel    | Apply           |

 Delete GeoMarks – this option allows the user to delete GeoMarks from the GeoPDF.
By clicking the "Modify Filter" button in the Figure 18. GeoMarks View Filter in Map Atlas GeoPDFs

dialogue box that appears, the user can delete GeoMarks only from certain users, or from a certain time period, rather than deleting all GeoMarks at once.

iv. Export GeoMarks – this option allows users to export all GeoMarks on the map, along with context notes and text, into one of three spatial data formats: TerraGo Collaboration File (.twz), KML File (.kml), and Shape Files (.shm). If exporting GeoMarks for the purposes of loading into another GeoPDF, export in the ".tzw" format. If exporting to load in Google Earth, export in the ".kml" format. If exporting for ArcGIS or other GIS software, export as ".shm".

#### Chapter 2: Map Layer Documentation

This chapter provides brief documentation of the data presented in the YNS Map Atlas GeoPDF Map Library. This information is not complete documentation, which resides with the spatial data layers themselves (metadata) but provides basic information about the data. The following tables are organized parallel to the organization of the Map Atlas menu items, including: Base Data provided on all the Maps, Common Data that are also found on most of the Maps, then Map Theme specific data information (e.g., list of additional data found on the 'Aquatic and Marine' map).

#### **Base Layers**

| Map Layer                          | Data Source                                                                                                    | Description                                                                                                    |
|------------------------------------|----------------------------------------------------------------------------------------------------|----------------------------------------------------------------------------------------------------|
| Inuvialuit<br>Settlement Region    | NRCAN                                                                                                    | The Inuvialuit Settlement Region (ISR) refers to<br>the area covered under the Inuvialuit Final<br>Agreement (IFA). The ISR was designated in<br>1984 in the IFA for the Inuvialuit people by the<br>Government of Canada.                                                      |
| Yukon North Slope                  | WMAC                                                                                                    | The Yukon Territory portion of the ISR                                                                                                    |
| National/Internatio<br>nal Borders | Canvec                                                                                                    | Territorial and international boundaries                                                                                                    |
| DEW Line Sites                     | Stephen Kilbrun, 06 Jan 2015                                                                                     | Distant Early Warning Line (DEW Line) - a<br>system of radar stations in the far northern<br>Arctic region of Canada set up to detect<br>incoming Soviet bombers during the Cold War.<br>These stations are used today as reference<br>points for navigation by the Inuvialuit. |
| Communities                        | Canvec (1:50,000)                                                                                                | Areas of permanent settlement. There are no<br>permanent settlements on the Yukon North<br>Slope, the closest is Aklavik in the Mackenzie<br>Delta.                                                                                                    |
| Conservation Areas                 | Geomatics Yukon (1:250,000),<br>Parks Canada, USFWS, Brain<br>Johnston at Yukon Parks<br>(Dàadzàii Vàn boundary) | Areas under varying levels of environmental protection, including national parks, territorial parks, wildlife refuges, and withdrawn areas.                                                                                                    |
| Roads                              | Canvec (1:50,000)                                                                                                | Year-round and seasonal roads. There are no<br>year-round or seasonal roads on the Yukon<br>North Slope – the closest roads are in the<br>community of Aklavik                                                                                                    |
| Hydrography                        | Canvec (1:50,000; YT & NWT);<br>USGS (1:63,360; NDH - AK)                                                        | Permanent and intermittent water features (streams, rivers, lakes, tidal areas)                                                                                                    |

| Map Layer                                     | Data Source                                                                                                    | Description                                                                                                    |
|-----------------------------------------------|----------------------------------------------------------------------------------------------------|----------------------------------------------------------------------------------------------------|
| Traditional Use                               | Stephen Kilburn, presented in:<br>Wildlife Management Advisory<br>Council (North Slope) and<br>Aklavik Hunters and Trappers<br>Committee. 2018. Yukon North<br>Slope Inuvialuit Traditional Use<br>Study. Wildlife<br>Management Advisory Council<br>(North Slope), Whitehorse,<br>Yukon. 124 + xvi pp.               | Inuvialuit hunting, fishing, trapping, plant<br>collection, travel, and other forms of traditional<br>use on the<br>YNS. This includes places where people have<br>stayed in cabins and tents, burial and birth<br>sites,<br>and other places of cultural, historical or<br>personal importance. This dataset does not<br>differentiate seasonal use. |
| Yukon Wildlife Key<br>Areas                   | Environment Yukon (1:250,000)                                                                                                    | Geographical locations used by wildlife for<br>critical, seasonal life functions. Key areas are<br>based on observed locations of wildlife at key<br>times of the year, not on habitat assessment.                                                                                                    |
| Traditional<br>Knowledge<br>(available in v2) | Will Tyson, presented in:<br>Wildlife Management Advisory<br>Council (North Slope) and<br>Aklavik Hunters and Trappers<br>Committee. 2018. Inuvialuit<br>Traditional Knowledge of<br>Wildlife Habitat, Yukon North<br>Slope. Wildlife Management<br>Advisory Council (North Slope),<br>Whitehorse, Yukon. vi + 74 pp. | Habitat descriptions and requirements of<br>important species on the Yukon North Slope,<br>tied to predictive ecosystem mapping and other<br>landscape features.                                                                                                    |

#### Common Datasets

| Map Layer                                            | Data Source                                                                                                    | Description                                                                                                    |
|------------------------------------------------------|----------------------------------------------------------------------------------------------------|----------------------------------------------------------------------------------------------------|
| Ecologically or<br>Biologically<br>Significant Areas | Convention on Biological<br>Diversity<br>( <u>https://www.cbd.int/ebsa/</u> )                                                                                                    | An EBSA is an area of the ocean that has special<br>importance in terms of its ecological<br>and biological characteristics: for example, by<br>providing essential habitats, food<br>sources or breeding grounds for particular<br>species.                            |
| Polar Bear Den Sites                                 | USGS, Yukon Government                                                                                                    | USGS records of polar bear den locations span<br>1910 – 2010, with 392 locations (23 locations<br>along YNS). YG surveys of Herschel Island from<br>2010 – 2017 recorded 12 dens. A 2018 YG<br>survey of the western North Slope recorded an<br>additional 8 den sites. |
| Sea Ice Habitat                                      | WMAC, pers. comm                                                                                                    | Represents the full extent of available sea ice habitat used by polar bears on the YNS                                                                                                    |
| Frequent Land<br>Denning Locations                   | Polar Bear Den Sites (see<br>above), WMAC pers. comm                                                                                                    | Digitized areas around known denning hot spots on the YNS                                                                                                    |
| Density of Denning                                   | Polar Bear Den Sites (see above)                                                                                                    | Kernel density analysis (10 km) of den clusters,<br>calculated within the Frequent Land Denning<br>area                                                                                                    |
| Char Summer<br>Feeding Area                          | WMAC, pers. comm                                                                                                    | Represents the full extent of summer feeding<br>range utilized by YNS populations of Arctic Char                                                                                                    |
| Arctic Char<br>Distribution                          | Department of Fisheries and<br>Oceans                                                                                                    | "Developed by DFO GIS and Species at<br>Riskmore of a 'broad-brush' approach for the<br>distribution of Dolly Varden in the area" (Ellen<br>V. Lea, DFO)                                                                                                    |
| Impassable Falls                                     | Sawatzky, C.D. and J.D. Reist.<br>2014. Life History Types and<br>Stages of Northern Form Dolly<br>Varden, <i>Salvelinus malma</i><br><i>malma</i> . Canadian Manuscript<br>Report of Fisheries and Aquatic<br>Science 3029. Fisheries and<br>Ocean Canada: Winnipeg, 46 pp. | Hydrologic features that block further<br>movement upstream for anadromous<br>populations – and fish upstream of these falls<br>are considered isolated populations.                                                                                                    |
| Documented Char<br>Critical Habitat                  | Sawatzky & Reist, 2014 & Colin<br>Gallagher (DEO), 16 April 2019                                                                                                    | Areas of spawning and overwintering documented by survey observations                                                                                                    |
| Potential Char<br>Critical Habitat                   | Sawatzky & Reist, 2014                                                                                                    | Suspected areas of spawning and overwintering based on local knowledge and environmental factors                                                                                                    |

## Aquatic and Marine Map

| Map Layer                                             | Data Source                                                                                                    | Description                                                                                                    |
|-------------------------------------------------------|----------------------------------------------------------------------------------------------------|----------------------------------------------------------------------------------------------------|
| Important Bird<br>Areas                               | National Audubon Society                                                                                                    | Areas identified using an internationally agreed set of criteria as being globally important for the conservation of bird populations                                                                                                    |
| Shorebird Predicted<br>Species Richness               | Anderson, Christine & Dr. Paul<br>Smith. 2018. Habitat selection<br>by shorebirds breeding on the<br>Yukon North Slope. Carleton<br>University & Wildlife Research<br>Division, ECCC. | Total predicted species richness calculated by<br>summing the number of species for which a cell<br>was categorized as suitable habitat, based on<br>the species-specific thresholds, modelled with<br>maximum entropy methods                                                                                                    |
| TK Goose Models –<br>Nesting, Foraging<br>and Staging | RRCS, 2018. Traditional<br>Knowledge-Based Goose Habitat<br>Model. Report prepared for<br>WMAC-NS.                                                                                    | Traditional knowledge of goose habitat on the<br>Yukon North Slope was gathered through<br>interviews with Inuvialuit knowledge holders in<br>late 2016. This information was translated into<br>spatial variables, mapped, and used to predict<br>habitat for nesting, staging and foraging,<br>(specifically for yellowlegs and snow geese).<br>Habitat suitability was binned 1-10. See report<br>for complete methodology. |
| All High Quality<br>Goose Habitat                     | Calculated from the TK nesting,<br>foraging, and staging models,<br>above                                                                                                    | The top 60% (bins 5-10) of habitat quality in the three individual models (nesting, foraging, staging), overlapped.                                                                                                    |
| Goose Models<br>Combined –<br>Summary                 | Calculated from the TK nesting,<br>foraging, and staging models,<br>above                                                                                                    | The result of a Marxan analysis, representing<br>75% of high quality (bins 5-10) nesting habitat,<br>50% of high quality foraging habitat, and 50% of<br>high quality staging habitat                                                                                                    |

## Avian Map

| Caribou | Map |
|---------|-----|
|---------|-----|

| Map Layer                                   | Data Source                                                                                                    | Description                                                                                                    |
|---------------------------------------------|----------------------------------------------------------------------------------------------------|----------------------------------------------------------------------------------------------------|
| Porcupine Caribou<br>Core Range             | Kyle Russell, Environment<br>Yukon, 25 Feb 2020                                                                                            | Core range of the porcupine caribou herd, as defined by YG                                                                                                    |
| Caribou Calving<br>(1990-2016)              | Mike Suitor, Environment<br>Yukon, 2018; Burden. 2017.<br>Movements and distribution of<br>the PCH 1990 to 2016. Report<br>prepared for YG | Annual calving range overlap analysis based on<br>collar data 1990 - 2016, generalized at a scale of<br>20 km                                                                                                    |
| Caribou Midsummer<br>(1990-2016)            | Mike Suitor, Environment<br>Yukon, 2018; Burden. 2017.<br>Movements and distribution of<br>the PCH 1990 to 2016. Report<br>prepared for YG | Annual mid-summer range overlap analysis<br>based on collar data 1990 - 2016                                                                                                    |
| Caribou Spring<br>Migration (1998-<br>2018) | Mike Suitor, Environment<br>Yukon, 2018, pers. comm.                                                                                       | Migration corridor analysis based on collar data<br>1998 – 2018. Brownian Bridge Movement<br>Models (BBMM) were used to estimate of the<br>relative frequency-of-use of areas along the<br>migration route for each collared individual at a<br>resolution of 500m. Individual migration routes<br>were modelled first, followed by population-<br>level migration routes for each season. Overlap<br>("frequency of use") was calculated between<br>different years based on the 95% and 50%<br>isopleths of the population level BBMM. |
| Caribou Fall<br>Migration (1999-<br>2018)   | Mike Suitor, Environment<br>Yukon, 2018, pers. comm.                                                                                       | Migration corridor analysis based on collar data<br>1999 – 2018. Brownian Bridge Movement<br>Models (BBMM) were used to estimate of the<br>relative frequency-of-use of areas along the<br>migration route for each collared individual at a<br>resolution of 500m. Individual migration routes<br>were modelled first, followed by population-<br>level migration routes for each season. Overlap<br>("frequency of use") was calculated between<br>different years based on the 95% and 50%<br>isopleths of the population level BBMM. |

| Map Layer                              | Data Source                                                                                                    | Description                                                                                                    |
|----------------------------------------|----------------------------------------------------------------------------------------------------|----------------------------------------------------------------------------------------------------|
| Shoreline Erosion                      | Irrgang, A.M. Lantuit, H., Manson,<br>G.K., Günther, F., Grosse, G. &<br>Overduin, P.P. (2018). Variability in<br>rates of coastal change along the<br>Yukon Coast, 1951 to 2015. Journal<br>of Geophysical Research: Earth<br>Surface, 123(4), 617 - 850. | Shoreline positions were acquired from aerial<br>and satellite images between 1951 and 2011.<br>Shoreline change rates were calculated for<br>multiple time periods along the entire coast<br>up to Shingle Point.                                                                                                    |
| Mean Annual<br>Temperature<br>Change   | Climate WNA:<br><u>www.climatewna.com</u>                                                                                                    | Difference in Mean Annual Temperature<br>from baseline period (1960s – 1990s) to the<br>2080s. Mean Annual Temperature was<br>calculated from an ensemble of 23 Coupled<br>Model Intercomparison Project (CIMP)<br>Atmosphere-Ocean General Circulation<br>Models (AOGCMs), downscaled to 1 km. Low<br>emissions scenario represented by B1,<br>Moderate emissions by A1B, and High<br>Emissions by A2.        |
| Mean Annual<br>Precipitation<br>Change | Climate WNA:<br>www.climatewna.com                                                                                                    | Difference in Mean Annual Precipitation from<br>baseline period (1960s – 1990s) to the 2080s.<br>Mean Annual Precipitation was calculated<br>from an ensemble of 23 Coupled Model<br>Intercomparison Project (CIMP) Atmosphere-<br>Ocean General Circulation Models<br>(AOGCMs), downscaled to 1 km. Low<br>emissions scenario represented by B1,<br>Moderate emissions by A1B, and High<br>Emissions by A2.   |
| Change in<br>Precipitation as<br>Snow  | Climate WNA:<br>www.climatewna.com                                                                                                    | Difference in Change in Precipitation as Snow<br>from baseline period (1960s – 1990s) to the<br>2080s. Precipitation as Snow was calculated<br>from an ensemble of 23 Coupled Model<br>Intercomparison Project (CIMP) Atmosphere-<br>Ocean General Circulation Models<br>(AOGCMs), downscaled to 1 km. Low<br>emissions scenario represented by B1,<br>Moderate emissions by A1B, and High<br>Emissions by A2. |

#### Climate Map

| Terrestrial<br>Resilience | RRCS based on Buttrick, S., K.<br>Popper, M. Schindel, B. McRae, B.<br>Unnasch, A. Jones, and J. Platt.<br>2015. Conserving Nature's Stage:<br>Identifying Resilient Terrestrial<br>Landscapes in the Pacific<br>Northwest. The Nature<br>Conservancy, Portland Oregon. 104<br>pp. | Terrestrial resiliency was calculated through<br>a combinations of heat load index,<br>compound topographic index, and<br>permeability. Results were stratified by<br>ecoregion, ecotype, and land facet and<br>binned 1-5. The density of the top 2 bins<br>(40%) on the landscape was calculated at a<br>scale of 5 km. Resulting layer identifies areas<br>of highest terrestrial resilience - areas that<br>may collectively and individually best sustain<br>native biodiversity, even as the changing<br>climate alters current distribution patterns. |
|---------------------------|----------------------------------------------------------------------------------------------------|----------------------------------------------------------------------------------------------------|
| Cliomes                   | Scenarios Network for Alaska +<br>Arctic Planning;<br><u>www.snap.uaf.edu/projects/alaska-</u><br><u>canada-climate-biome-shift</u>                                                                                                    | "Cliomes" are broadly defined regions of<br>temperature and precipitation patterns that<br>reflect assemblies of species and vegetation<br>communities (biomes) that occur or might<br>be expected to occur based on links with<br>climate conditions. They do not necessarily<br>represent vegetation on the ground. Cliomes<br>in the 2030s were modelled from baseline<br>cliomes under three emissions scenarios:<br>High (A2), Moderate (A1B), and Low (B1).                                                                                            |

## Grizzly Bear Map

| Map Layer                   | Data Source                     | Description                                     |
|-----------------------------|---------------------------------|-------------------------------------------------|
| Den Locations               | Mike Suitor, Environment Yukon  | 1993 - 2017                                     |
| <b>GPS Locations</b>        | Mike Suitor, Environment Yukon  | 2004 – 2010 GPS collar study                    |
| <b>Grizzly Bear Habitat</b> | RRCS. 2020. YNS grizzly bear    | Spring, summer, fall and denning seasonal       |
| Models (Spring              | seasonal habitat models. Report | habitat models developed using a Bayesian       |
| Male & Female,              | to WMAC(NS)                     | Resource Selection Function approach to         |
| Summer Male &               |                                 | combine indigenous knowledge (as Bayesian       |
| Female, Fall Male &         |                                 | priors) and GPS collar and den site data to     |
| Female)                     |                                 | predict relatively probability of selection for |
|                             |                                 | habitats across the YNS                         |

| Map Layer                                        | Data Source                                                                                        | Description                                                                                                    |
|--------------------------------------------------|----------------------------------------------------------------------------------------------------|----------------------------------------------------------------------------------------------------|
| Moose GPS Collar<br>Locations                    | Mike Suitor, Environment<br>Yukon, 201i8                                                           | Locations recorded through GPS collars. Dates<br>of locations range from 30 Aug 2007 to 28 May<br>2009. Location data was gathered every 5<br>hours.                                                                                                    |
| Moose Survey<br>Locations                        | David Tavares, Parks Canada &<br>Mike Suitor, Environment<br>Yukon, 2019                           | This dataset represents late winter aerial survey<br>observations. Surveys in the western portion of<br>the study areas (Ivvavik) are from 2000, 2009,<br>and 2019. Surveys in the eastern portion of the<br>study area (Richardsons) are from 2000 and<br>2013. Each point represents between 1 and 10<br>moose, with the exception of 3 points outside<br>the study area (Bell River) representing 12, 16,<br>and 36 moose. |
| Moose Survey Areas                               | Hayleigh Conway, Parks Canada,<br>2019 & Yukon Wildlife Key Areas<br>dataset                       | Areas consistently flown for late winter surveys<br>of moose. On the eastern North Slope,<br>drainages identified in the Yukon Wildlife Key<br>Areas dataset are consistent with drainages<br>flown for surveys.                                                                                                    |
| Moose Survey Flight<br>Lines                     | Hayleigh Conway, Parks Canada<br>& Martin Kienzler, Environment<br>Yukon, 2019                     | GPS tracks of aerial survey flights                                                                                                    |
| Moose Seasonal<br>Migration (WCMP)               | WMAC, pers. comm                                                                                   | Generalized migration corridors drawn to show<br>movement patterns on a regional scale. The<br>migration on the eastern North Slope reflects<br>movement from the coastal plain (summer)<br>across the divide and into the Porcupine/Bell<br>River drainage (winter). Migration on the<br>western North Slope reflects movement from<br>the British Mountains (winter) into the Old<br>Crow Flats (summer).                   |
| Moose GPS<br>Migration Pathways                  | Mike Suitor, Environment<br>Yukon, 2019                                                            | Seasonal range overlap analysis based on GPS<br>collar locations. Fall pathways represent 2007-<br>2008, spring pathways represent 2008-2009.<br>All season pathways are spring and fall<br>combined into a single layer.                                                                                                    |
| Moose GPS<br>Migration Pathways<br>- Generalized | RRCS                                                                                               | Areas of higher overlap in each season digitized into single linear pathways                                                                                                    |
| TK Moose Model                                   | RRCS, 2018. Traditional<br>Knowledge-Based Goose Habitat<br>Model. Report prepared for<br>WMAC-NS. | Traditional knowledge of moose habitat on the<br>Yukon North Slope was gathered through<br>interviews with Inuvialuit knowledge holders in<br>late 2016. This information was translated into<br>spatial variables, mapped, and used to predict<br>habitat suitability. Habitat suitability was<br>binned 1-10. See report for complete<br>methodology.                                                                       |

## Moose Map

| Map Layer                                               | Data Source                                                                                                    | Description                                                                                                    |
|---------------------------------------------------------|----------------------------------------------------------------------------------------------------|----------------------------------------------------------------------------------------------------|
| Map Layer<br>Predictive<br>Ecosystem Mapping            | Data SourceProduct developed by NadeleFlynn as part of the YukonEcological LandscapeClassification program:Ecological LandscapeClassification SupervisoryCommittee. 2013. "YukonEcological and LandscapeClassification (ELC) Program:Five-Year Strategic Plan."Whitehorse, YT, Canada.   | Description<br>Predictive Ecosystem Mapping (PEM) is the<br>stratification of a landscape into map units<br>(ecotypes), according to a combination of<br>ecological features, primarily climate,<br>physiography surficial material, bedrock<br>geology, soil, and vegetation. PEM provides<br>information on the distribution of ecosystems<br>from which management interpretations (e.g.,<br>broad-scale landscape planning, site-specific<br>interpretations) can be developed. Ecotype<br>mapping of the eastern Yukon North Slope took<br>place from 2015-2018 using SPOT imagery<br>interpretation paired with ground vegetation<br>plots. The final classification, provided in May<br>2018, was cross-walked with the existing<br>ecotype mapping in Ivvavik National Park and<br>on Herschel Island. The final predictive<br>ecosystem map covers the entire Yukon North<br>Slope, including Herschel Island, and follows the<br>classification scheme originally developed in |
| Traditional<br>Knowledge<br>Ecosystem<br>Classification | Wildlife Management Advisory<br>Council (North Slope) and<br>Aklavik Hunters and Trappers<br>Committee. 2018. Inuvialuit<br>Traditional Knowledge of<br>Wildlife Habitat, Yukon North<br>Slope. Wildlife Management<br>Advisory Council (North Slope),<br>Whitehorse, Yukon. vi + 74 pp. | Classification of traditional knowledge-based<br>habitat was undertaken through a two-day<br>workshop in Aklavik in October 2016. Inuvialuit<br>land users were asked to identify and describe<br>the different types of habitats they encounter<br>on the YNS. The TK-derived habitat classes<br>were then linked by participants to PEM<br>ecotypes based on photos and other descriptive<br>information. This layer represents the final<br>classification of Inuvialuit land users.                                                                                                    |

## Predictive Ecosystem Mapping

| Map Layer                    | Data Source                                                                    | Description                                                                                                    |
|------------------------------|--------------------------------------------------------------------------------|----------------------------------------------------------------------------------------------------|
| Sheep Survey<br>Observations | Mike Suitor, Environment<br>Yukon, 2018 & David Tavares,<br>Parks Canada, 2019 | Observations of sheep from aerial surveys<br>conducted in 1984, 2001, 2002, 2006, 2010,<br>2014, 2017, and 2019. Dataset includes 632<br>observations, most locations represent<br>anywhere between 1 – 20 sheep, with 9<br>locations representing more than 30 sheep<br>each. |
| Sheep Survey Area            | Hayleigh Conway, Parks Canada<br>& Martin Kienzler, Environment<br>Yukon, 2019 | Mountain blocks included in aerial surveys for<br>Dall's sheep                                                                                                    |
| Muskox Use<br>Contours       | Mike Suitor, Environment<br>Yukon, 2019                                        | Use contours derived from the kernel surface                                                                                                    |
| Muskox Use                   | Mike Suitor, Environment<br>Yukon, 2019                                        | Kernel surface estimated in GME<br>for earlier data (2000's) and another for the<br>most recent data<br>(2015-June 2019)                                                                                                    |

## Sheep & Muskox Map